# Configurer VCS avec CAC et un lecteur de carte à puce

### Contenu

Introduction <u>Conditions préalables</u> <u>Conditions requises</u> <u>Components Used</u> <u>Informations générales</u> <u>Qu'est-ce qu'une carte à puce ?</u> <u>Configuration</u> <u>Vérification</u> Dépannage

## Introduction

Ce document décrit un guide détaillé pour installer et utiliser un lecteur de carte à puce et une carte d'accès commune pour une utilisation avec le serveur de communication vidéo Cisco (VCS) pour les entreprises qui ont besoin d'une authentification à deux facteurs pour l'environnement VCS, comme les banques, les hôpitaux ou les gouvernements disposant d'installations sécurisées.

### Conditions préalables

### **Conditions requises**

Aucune spécification déterminée n'est requise pour ce document.

### **Components Used**

Les informations de ce document sont basées sur Cisco Expressway Administrator (X14.0.2).

The information in this document was created from the devices in a specific lab environment. All of the devices used in this document started with a cleared (default) configuration. Si votre réseau est en ligne, assurez-vous de bien comprendre l'incidence possible des commandes.

### Informations générales

Le CAC fournit l'authentification requise afin que " systèmes " savoir qui a obtenu l'accès à leur environnement et quelle partie de l'infrastructure, qu'elle soit physique ou électronique. Dans les environnements classifiés du gouvernement et dans d'autres réseaux sécurisés, les règles d'accès " moins privilégiés " ou " doivent savoir " prévaloir. Une connexion peut être utilisée par n'importe qui, l'authentification nécessite quelque chose que l'utilisateur a, par exemple, le CAC, également connu sous le nom de Common Access Card, est né en 2006, de sorte que l'individu

n'aurait pas besoin d'avoir plusieurs appareils, qu'il s'agisse de postes, de cartes d'identité ou de dongles pour accéder à son lieu de travail ou à ses systèmes.

## Qu'est-ce qu'une carte à puce ?

Les cartes à puce sont un composant clé de l'infrastructure à clé publique (PKI) que Microsoft utilise pour s'intégrer à la plate-forme Windows, car les cartes à puce améliorent les solutions logicielles uniquement, telles que l'authentification des clients, la connexion et la messagerie sécurisée. Les cartes à puce constituent un point de convergence pour les certificats de clé publique et les clés associées car elles :

- Fournir un stockage résistant aux altérations pour la protection des clés privées et d'autres formes d'informations personnelles.
- Isoler les calculs stratégiques en matière de sécurité, qui impliquent l'authentification, les signatures numériques et l'échange de clés à partir d'autres parties du système qui n'ont pas besoin de savoir.
- Permettre la portabilité des informations d'identification et autres informations privées entre les ordinateurs au travail, à la maison ou en déplacement.

La carte à puce fait désormais partie intégrante de la plate-forme Windows, car les cartes à puce offrent de nouvelles fonctionnalités souhaitables, révolutionnaires pour l'industrie informatique comme l'introduction de la souris ou du CD-ROM. Si vous n'avez pas d'infrastructure d'ICP interne pour le moment, vous devez d'abord vous assurer de le faire. Ce document ne couvre pas l'installation de ce rôle dans cet article particulier, mais des informations sur la façon de le mettre en oeuvre peuvent être trouvées ici : <u>http://technet.microsoft.com/en-us/library/hh831740.aspx.</u>

# Configuration

Ce TP suppose que vous avez déjà intégré LDAP à VCS et que vous avez des utilisateurs capables de se connecter avec des informations d'identification LDAP.

- 1. Équipement de laboratoire
- 2. Installer la carte à puce
- 3. Configurer les modèles d'autorité de certification
- 4. Inscrire le certificat d'agent d'inscription
- 5. S'inscrire au nom de...
- 6. Configuration de VCS pour la carte d'accès commune

Équipement requis :

Serveur de domaine Windows 2012R2 doté des rôles et du logiciel installé suivants :

- Autorité de certification
- Active Directory
- DNS
- PC Windows avec carte à puce connectée
- vSEC : Logiciel de gestion CMS série K pour gérer votre carte à puce :

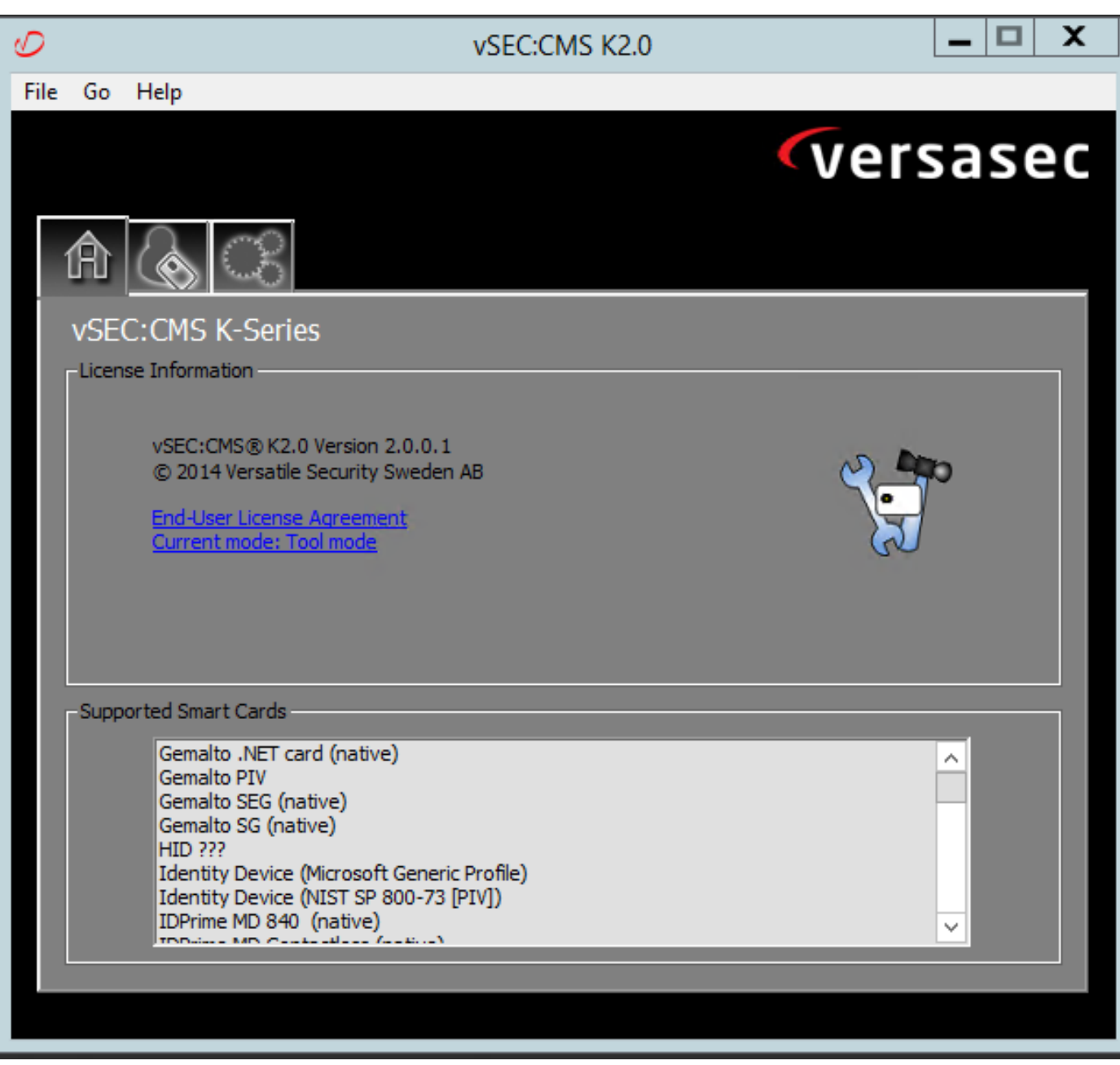

#### Logiciel Versa Card Reader

#### Installer la carte à puce

Les lecteurs de cartes à puce contiennent généralement des instructions sur la façon de connecter les câbles nécessaires. Voici un exemple d'installation pour cette configuration.

#### Installation d'un pilote de périphérique de lecteur de carte à puce

Si le lecteur de carte à puce a été détecté et installé, l'écran d'ouverture de session Welcome to Windows le reconnaît. Dans le cas contraire :

- 1. Connectez votre carte à puce au port USB de votre ordinateur Windows
- 2. Suivez les instructions à l'écran pour installer le pilote de périphérique. Cela nécessite le support du pilote que le fabricant de la carte à puce ou le pilote est détecté dans Windows. Dans mon cas, j'ai utilisé le pilote de fabrication à partir de leur site de téléchargement. NE FAITES PAS CONFIANCE AUX FENÊTRES.
- 3. Cliquez avec le bouton droit de la souris sur l'icône **Poste de travail** de votre bureau et cliquez sur **Gérer** dans le sous-menu.

- 4. Développez le noeud Services et applications, puis cliquez sur Services.
- 5. Dans le volet droit, cliquez avec le bouton droit de la souris sur **Carte à puce**. Cliquez sur **Propriétés** dans le sous-menu.
- 6. Dans l'onglet **Général**, sélectionnez **Automatique** dans la liste déroulante **Type de démarrage**. Click OK.
- 7. Redémarrez votre machine si l'assistant Matériel vous le demande.

Configurer les modèles d'autorité de certification

- 1. Lancez l'autorité de certification MMC à partir des outils d'administration.
- 2. Cliquez ou sélectionnez le noeud Modèles de certificats et sélectionnez Gérer.
- 3. Cliquez avec le bouton droit de la souris ou sélectionnez le modèle de certificat **utilisateur Smartcard**, puis sélectionnez **Dupliquer** comme indiqué dans l'image.

| Console1 - [Console Root\Certificate Templates (2012DC-AD.jajanson.local)] |                                         |                |       |                    |                                                     |      |                                      |  |  |
|----------------------------------------------------------------------------|-----------------------------------------|----------------|-------|--------------------|-----------------------------------------------------|------|--------------------------------------|--|--|
| 🚋 File Action View Favorites Window Help                                   | )<br>)                                  |                |       |                    |                                                     |      | _ 8 ×                                |  |  |
| 🔶 🔿 📶 🗊 🗟 🚺 🛅                                                              |                                         |                |       |                    |                                                     |      |                                      |  |  |
| Console Root                                                               | Template Display Name                   | Schema Version | Versi | Intended Purpo     | ses                                                 | -    | Actions                              |  |  |
| Certification Authority (Local)                                            | Administrator 1 4.1                     |                |       |                    |                                                     |      | Certificate Templates (2012DC-AD iai |  |  |
| Certificate Templates (2012DC-AD.jajanson.loc                              | Authenticated Session                   | 1              | 3.1   |                    |                                                     |      | Marchaliana                          |  |  |
|                                                                            | Basic EFS                               | 1              | 3.1   |                    |                                                     |      | More Actions                         |  |  |
|                                                                            | CA Exchange                             | 2              | 106.0 | Private Key Arch   | hival                                               |      | Smartcard User                       |  |  |
|                                                                            | CEP Encryption                          | 1              | 4.1   |                    |                                                     |      | More Actions                         |  |  |
|                                                                            | Code Signing                            | 1              | 3.1   |                    |                                                     |      |                                      |  |  |
|                                                                            | Computer                                | 1              | 5.1   |                    |                                                     |      |                                      |  |  |
|                                                                            | Cross Certification Authority           | 2              | 105.0 |                    |                                                     |      |                                      |  |  |
|                                                                            | Directory Email Replication             | 2              | 115.0 | Directory Servic   | e Email Replication                                 |      |                                      |  |  |
|                                                                            | Domain Controller                       | 1              | 4.1   |                    |                                                     |      |                                      |  |  |
|                                                                            | Domain Controller Authentication        | 2              | 110.0 | Client Authentie   | cation, Server Authentication, Smart Card Logon     |      |                                      |  |  |
|                                                                            | EFS Recovery Agent                      | 1              | 6.1   |                    |                                                     |      |                                      |  |  |
|                                                                            | Enrollment Agent                        | 1              | 4.1   |                    |                                                     | _    |                                      |  |  |
|                                                                            | Enrollment Agent (Computer)             | 1              | 5.1   |                    |                                                     |      |                                      |  |  |
|                                                                            | Exchange Enrollment Agent (Offline requ | 1              | 4.1   |                    |                                                     |      |                                      |  |  |
|                                                                            | Exchange Signature Only                 | 1              | 6.1   |                    |                                                     |      |                                      |  |  |
|                                                                            | Exchange User                           | 1              | 7.1   |                    |                                                     |      |                                      |  |  |
|                                                                            | @ IPSec                                 | 1              | 8.1   |                    |                                                     |      |                                      |  |  |
|                                                                            | IPSec (Offline request)                 | 1              | 7.1   |                    |                                                     |      |                                      |  |  |
|                                                                            | Kerberos Authentication                 | 2              | 110.0 | Client Authentie   | cation, Server Authentication, Smart Card Logon, KD |      |                                      |  |  |
|                                                                            | Key Recovery Agent                      | 2              | 105.0 | Key Recovery Agent |                                                     |      |                                      |  |  |
|                                                                            | OCSP Response Signing                   | 3              | 101.0 | OCSP Signing       |                                                     |      |                                      |  |  |
|                                                                            | RAS and IAS Server                      | 2              | 101.0 | Client Authenti    | cation, Server Authentication                       |      |                                      |  |  |
|                                                                            | Root Certification Authority            | 1              | 5.1   |                    |                                                     |      |                                      |  |  |
|                                                                            | Router (Offline request)                | 1              | 4.1   |                    |                                                     |      |                                      |  |  |
|                                                                            | Smartcard Logon                         | 1              | 6.1   |                    |                                                     |      |                                      |  |  |
|                                                                            | Smartcard User                          | 1              | 11.1  |                    | Duplicate Template                                  |      |                                      |  |  |
|                                                                            | Smartcard User_VCS                      | 4              | 101.6 | Secure Email       | ogon                                                | - 11 |                                      |  |  |
|                                                                            | Subordinate Certification Authority     | 1              | 5.1   |                    | All Tasks                                           |      |                                      |  |  |
|                                                                            | I Trust List Signing                    | 1              | 3.1   |                    | Properties                                          | - 11 |                                      |  |  |
|                                                                            | @ User                                  | 1              | 3.1   |                    | Help                                                | ~    |                                      |  |  |
| < III >                                                                    | <                                       |                |       |                    | >                                                   |      |                                      |  |  |
|                                                                            |                                         |                |       |                    |                                                     |      |                                      |  |  |

Modèles de certificats de contrôleur de domaine

4. Dans l'onglet **Compatibility**, sous **Certification Authority**, passez en revue la sélection et modifiez-la si nécessaire.

compatibilité des cartes à puce

- 5. Dans l'onglet Général :
- a. Spécifiez un nom, tel que Smartcard User\_VCS.
- b. Définissez la période de validité sur la valeur souhaitée. Cliquez sur Apply.

de début générale de la carte à puce

- 6. Dans l'onglet Gestion des demandes :
- a. Définissez la fonction sur Signature et connexion par carte à puce.
- b. Cliquez sur **Demander à l'utilisateur lors de l'inscription.** Cliquez sur Apply.

| Pro                                                                                                    | perties of New                        | / Template            | X               |  |  |  |  |  |
|----------------------------------------------------------------------------------------------------|---------------------------------------|-----------------------|-----------------|--|--|--|--|--|
| Subject Name                                                                                                    | Server                                | Issuance Requirements |                 |  |  |  |  |  |
| Superseded Templ                                                                                                    | ates Ext                              | ensions               | Security        |  |  |  |  |  |
| Compatibility General                                                                                               | Request Handling                      | Cryptography          | Key Attestation |  |  |  |  |  |
| Purpose: Signa                                                                                                    | urpose: Signature and smartcard logon |                       |                 |  |  |  |  |  |
|                                                                                                    | ludo ammetrio plan                    | rithma allowed k      | with a subject  |  |  |  |  |  |
|                                                                                                    | sude symmetric algo                   | ntrims allowed t      | by the subject  |  |  |  |  |  |
|                                                                                                    | chive subject s encry                 | ption private Ke      | ey              |  |  |  |  |  |
|                                                                                                    |                                       |                       |                 |  |  |  |  |  |
|                                                                                                    |                                       |                       |                 |  |  |  |  |  |
|                                                                                                    |                                       |                       |                 |  |  |  |  |  |
|                                                                                                    |                                       |                       |                 |  |  |  |  |  |
| Allow private key to                                                                                                | be exported                           |                       |                 |  |  |  |  |  |
| Renew with the sar                                                                                                  | ne key (*)                            |                       |                 |  |  |  |  |  |
| For automatic renewal of smart card certificates, use the existing key if a new key cannot be created (*)           |                                       |                       |                 |  |  |  |  |  |
| Do the following when the subject is enrolled and when the private key<br>associated with this certificate is used: |                                       |                       |                 |  |  |  |  |  |
| <ul> <li>Enroll subject without requiring any user input</li> </ul>                                                 |                                       |                       |                 |  |  |  |  |  |
| Prompt the user du                                                                                                  | ing enrollment                        |                       |                 |  |  |  |  |  |
| Prompt the user during enrollment and require user input when the private key is used                               |                                       |                       |                 |  |  |  |  |  |
| * Control is disabled du                                                                                            | e to <u>compatibility se</u>          | <u>tings.</u>         |                 |  |  |  |  |  |
| ОК                                                                                                    | Cancel                                | Apply                 | Help            |  |  |  |  |  |
|                                                                                                    |                                       |                       |                 |  |  |  |  |  |

demandes de carte à puce

7. Dans l'onglet **Cryptographie**, définissez la taille de clé minimale sur 2048.

a. Cliquez sur **Demandes doivent utiliser l'un des fournisseurs suivants**, puis sélectionnez **Fournisseur de chiffrement de carte à puce Microsoft Base**.

b. Cliquez sur Apply.

| Prop                                                                                                    | perties of New                                                                                            | / Template                                                               | X                    |
|----------------------------------------------------------------------------------------------------|----------------------------------------------------------------------------------------------------|--------------------------------------------------------------------------|----------------------|
| Subject Name                                                                                                | Server                                                                                                    | Issuance F                                                               | Requirements         |
| Superseded Templa                                                                                           | tes Ext                                                                                                   | ensions                                                                  | Security             |
| Compatibility General                                                                                       | Request Handling                                                                                          | Cryptography                                                             | Key Attestation      |
| Provider Category:                                                                                          | Legacy Crypto                                                                                             | ographic Service                                                         | Provider v           |
| Algorithm name:                                                                                             | Determined by                                                                                             | v CSP                                                                    | ~                    |
| Minimum key size:                                                                                           | 2048                                                                                                    |                                                                          |                      |
| Choose which cryptogra                                                                                      | aphic providers can<br>ny provider availab                                                                | be used for requ                                                         | iests<br>'s computer |
| <ul> <li>Requests must use of</li> </ul>                                                                    | one of the following                                                                                      | providers:                                                               | e comparer           |
| Providers:                                                                                                  |                                                                                                    |                                                                          |                      |
| Microsoft Base Smar<br>Microsoft DH SChan<br>Microsoft Enhanced<br>Microsoft Enhanced<br>Microsoft Enhanced | t Card Crypto Provi<br>nel Cryptographic F<br>Cryptographic Prov<br>DSS and Diffie-He<br>RSA and AES Cryp | der<br>Provider<br>rider v 1.0<br>Ilman Cryptograph<br>otographic Provid | hic Pr               |
| Request hash:                                                                                               | Determined by                                                                                             | y CSP                                                                    | ~                    |
| Use alternate signati                                                                                       | ure format                                                                                                |                                                                          |                      |
| ОК                                                                                                    | Cancel                                                                                                    | Apply                                                                    | Help                 |

chiffrement du certificat

8. Dans l'onglet Sécurité, ajoutez le groupe de sécurité auquel vous souhaitez donner accès à l'option Inscription. Par exemple, si vous voulez donner accès à tous les utilisateurs, sélectionnez le groupe Utilisateurs authentifiés, puis sélectionnez Autorisations **d'inscription** pour eux.

|                                                                                                    | Prope                             | erties of Nev    | v Template    |                 | x   |  |  |
|----------------------------------------------------------------------------------------------------|-----------------------------------|------------------|---------------|-----------------|-----|--|--|
| Compatibility G                                                                                                    | eneral F                          | Request Handling | Cryptograph   | y Key Attestati | ion |  |  |
| Subject Nam                                                                                                    | Name Server Issuance Requirements |                  |               |                 |     |  |  |
| Superseded                                                                                                    | Template                          | s B              | tensions      | Security        |     |  |  |
| Group or user na                                                                                                    | ames:                             |                  |               |                 |     |  |  |
| & Authentica                                                                                                    | ted Users                         |                  |               |                 |     |  |  |
| 🔏 Administrat                                                                                                    | or (Admin)                        | @jajanson.local) |               |                 |     |  |  |
| Section Advancements Advancements Advancemen | lmins (JAJ                        | ANSON\Domain     | Admins)       |                 |     |  |  |
| Kan Enterprise                                                                                                    | Admins (J/                        | AJANSON\Enter    | prise Admins) |                 |     |  |  |
|                                                                                                    |                                   |                  |               |                 |     |  |  |
|                                                                                                    |                                   |                  |               |                 |     |  |  |
|                                                                                                    |                                   |                  |               |                 |     |  |  |
|                                                                                                    |                                   |                  | Add           | Remove          |     |  |  |
|                                                                                                    |                                   |                  | ,             |                 |     |  |  |
| Permissions for                                                                                                    | Authentica                        | ted Users        | Allow         | Deny            | _   |  |  |
| Full Control                                                                                                    |                                   |                  |               |                 |     |  |  |
| Read                                                                                                    |                                   |                  | $\checkmark$  |                 |     |  |  |
| Write                                                                                                    |                                   |                  |               |                 |     |  |  |
| Enroll                                                                                                    |                                   |                  |               |                 |     |  |  |
| Autoenroll                                                                                                    |                                   |                  |               |                 |     |  |  |
|                                                                                                    |                                   |                  |               |                 |     |  |  |
|                                                                                                    |                                   |                  |               |                 | J   |  |  |
| For special perm                                                                                                    | nissions or                       | advanced settin  | gs, click     | Advanced        | 1   |  |  |
| Advanced.                                                                                                    |                                   |                  |               |                 |     |  |  |
|                                                                                                    |                                   |                  |               |                 |     |  |  |
|                                                                                                    |                                   |                  |               |                 |     |  |  |
|                                                                                                    | ОК                                | Cancel           | Apply         | Help            |     |  |  |
|                                                                                                    |                                   |                  |               |                 |     |  |  |
|                                                                                                    |                                   | m                | odèles        |                 |     |  |  |

9. Cliquez sur **OK** afin de finaliser vos modifications et de créer le nouveau modèle. Votre nouveau modèle doit maintenant apparaître dans la liste des modèles de certificat.

| 🖀 Console1 - [Console Root\Certificate Templates (2012DC-AD.jajanson.local)] |                                           |                |       |                                                                   |   |                                           |  |  |  |
|------------------------------------------------------------------------------|-------------------------------------------|----------------|-------|-------------------------------------------------------------------|---|-------------------------------------------|--|--|--|
| 🖀 File Action View Favorites Window Hel                                      | p                                         |                |       |                                                                   |   | _ 8 ×                                     |  |  |  |
|                                                                              |                                           |                |       |                                                                   |   |                                           |  |  |  |
| Console Root                                                                 | Template Display Name                     | Schema Version | Versi | Intended Purposes                                                 | ^ | Actions                                   |  |  |  |
| Certification Authority (Local)                                              | Code Signing                              | 1              | 3.1   |                                                                   |   | Certificate Templates (2012DC-AD iai      |  |  |  |
| Certificate Templates (2012DC-AD.jajanson.loc                                | Computer                                  | 1              | 5.1   |                                                                   |   | certificate remplates (2012DC-ADijajiii = |  |  |  |
|                                                                              | Cross Certification Authority             | 2              | 105.0 |                                                                   |   | More Actions                              |  |  |  |
|                                                                              | Directory Email Replication               | 2              | 115.0 | Directory Service Email Replication                               |   | Smartcard User VCS                        |  |  |  |
|                                                                              | Domain Controller                         | 1              | 4.1   |                                                                   |   | Mare Actions A                            |  |  |  |
|                                                                              | Domain Controller Authentication          | 2              | 110.0 | Client Authentication, Server Authentication, Smart Card Logon    |   | More Actions                              |  |  |  |
|                                                                              | EFS Recovery Agent                        | 1              | 6.1   |                                                                   |   |                                           |  |  |  |
|                                                                              | Enrollment Agent                          | 1              | 4.1   |                                                                   |   |                                           |  |  |  |
|                                                                              | Enrollment Agent (Computer)               | 1              | 5.1   |                                                                   |   |                                           |  |  |  |
|                                                                              | R Exchange Enrollment Agent (Offline requ | 1              | 4.1   |                                                                   |   |                                           |  |  |  |
|                                                                              | Exchange Signature Only                   | 1              | 6.1   |                                                                   |   |                                           |  |  |  |
|                                                                              | R Exchange User                           | 1              | 7.1   |                                                                   |   |                                           |  |  |  |
|                                                                              | IPSec                                     | 1              | 8.1   |                                                                   |   |                                           |  |  |  |
|                                                                              | IPSec (Offline request)                   | 1              | 7.1   |                                                                   |   |                                           |  |  |  |
|                                                                              | Kerberos Authentication                   | 2              | 110.0 | Client Authentication, Server Authentication, Smart Card Logon, K | D |                                           |  |  |  |
|                                                                              | Key Recovery Agent                        | 2              | 105.0 | Key Recovery Agent                                                |   |                                           |  |  |  |
|                                                                              | OCSP Response Signing                     | 3              | 101.0 | OCSP Signing                                                      |   |                                           |  |  |  |
|                                                                              | RAS and IAS Server                        | 2              | 101.0 | Client Authentication, Server Authentication                      | = |                                           |  |  |  |
|                                                                              | Root Certification Authority              | 1              | 5.1   |                                                                   |   |                                           |  |  |  |
|                                                                              | Router (Offline request)                  | 1              | 4.1   |                                                                   |   |                                           |  |  |  |
|                                                                              | Smartcard Logon                           | 1              | 6.1   |                                                                   |   |                                           |  |  |  |
|                                                                              | Smartcard User                            | 1              | 11.1  |                                                                   |   |                                           |  |  |  |
|                                                                              | Smartcard User_VCS                        | 4              | 101.6 | Secure Email, Client Authentication, Smart Card Logon             |   |                                           |  |  |  |
|                                                                              | Subordinate Certification Authority       | 1              | 5.1   |                                                                   |   |                                           |  |  |  |
|                                                                              | Trust List Signing                        | 1              | 3.1   |                                                                   |   |                                           |  |  |  |
|                                                                              | User                                      | 1              | 3.1   |                                                                   |   |                                           |  |  |  |
|                                                                              | User Signature Only                       | 1              | 4.1   |                                                                   |   |                                           |  |  |  |
|                                                                              | VCS_Login_SMART                           | 2              | 100.8 | Smart Card Logon, Client Authentication                           |   |                                           |  |  |  |
|                                                                              | Web Server                                | 1              | 4.1   |                                                                   |   |                                           |  |  |  |
|                                                                              | Webclientandserver                        | 2              | 100.4 | Client Authentication, Server Authentication                      |   |                                           |  |  |  |
|                                                                              | Workstation Authentication                | 2              | 101.0 | Client Authentication                                             | ¥ |                                           |  |  |  |
| < III >                                                                      | <                                         | ш              |       |                                                                   |   |                                           |  |  |  |
| 36 certificate templates                                                     |                                           |                |       |                                                                   |   |                                           |  |  |  |

Modèle vu dans le contrôle de domaine

10. Dans le volet gauche du MMC, développez Autorité de certification (locale), puis développez votre Autorité de certification dans la liste Autorité de certification.

Cliquez avec le bouton droit sur Modèles de certificats, cliquez sur **Nouveau**, puis sur **Modèle de certificat** pour émettre. Choisissez ensuite le nouveau modèle de carte à puce.

| <b>a</b>                                 | Console1 - [Console Roo              | t\Certification Authority (Local)\ja     | janson-2012DC-AD-CA\Certificate Templates] |                       | _ D X |
|------------------------------------------|--------------------------------------|------------------------------------------|--------------------------------------------|-----------------------|-------|
| 🚡 File Action View Favorites Window Help |                                      |                                          |                                            |                       | _ 8 × |
| 🗢 🔿 🙍 🖬 🖉 📷                              |                                      |                                          |                                            |                       |       |
| Console Root                             | Name                                 | Intended Purpose                         |                                            | Actions               |       |
| D Certificate Templates                  | Exchange Enrollment Agent (Offline r | Certificate Request Agent                |                                            | Certificate Templates |       |
| Certification Authority (Local)          | IPSec (Offline request)              | IP security IKE intermediate             |                                            | Mars Antions          |       |
| a jajanson-2012DC-AD-CA                  | Webclientandserver                   | Client Authentication, Server Authentic  |                                            | More Actions          | ,     |
| Revoked Certificates                     | Exchange Signature Only              | Secure Email                             |                                            |                       |       |
| Issued Certificates                      | CEP Encryption                       | Certificate Request Agent                |                                            |                       |       |
| Pending Kequests                         | Smartcard User_VCS                   | Secure Email, Client Authentication, Sm  |                                            |                       |       |
| Failed Requests                          | VCS_Login_SMART                      | Smart Card Logon, Client Authentication  |                                            |                       |       |
| Manage                                   | : Agent                              | Certificate Request Agent                |                                            |                       |       |
| Maria                                    | mail Replication                     | Directory Service Email Replication      |                                            |                       |       |
| New                                      | ontroller Authentication             | Client Authentication, Server Authentic  |                                            |                       |       |
| View                                     | <ul> <li>uthentication</li> </ul>    | Client Authentication, Server Authentic  |                                            |                       |       |
| New Window from H                        | Here try Agent                       | File Recovery                            |                                            |                       |       |
| New Taskpad View                         |                                      | Encrypting File System                   |                                            |                       |       |
|                                          | ontroller                            | Client Authentication, Server Authentic  |                                            |                       |       |
| Kefresh                                  | r                                    | Server Authentication                    |                                            |                       |       |
| Export List                              |                                      | Client Authentication, Server Authentic  |                                            |                       |       |
| Help                                     |                                      | Encrypting File System, Secure Email, Cl |                                            |                       |       |
|                                          |                                      | <all></all>                              |                                            |                       |       |
| 1                                        | Administrator                        | Microsoft Trust List Signing, Encrypting |                                            |                       |       |
|                                          |                                      |                                          |                                            |                       |       |
|                                          |                                      |                                          |                                            |                       |       |
|                                          |                                      |                                          |                                            | 10                    |       |

Émettre un nouveau modèle

11. Une fois le modèle répliqué, dans MMC, cliquez avec le bouton droit de la souris ou sélectionnez la liste Autorité de certification, cliquez sur **Toutes les tâches**, puis cliquez sur **Arrêter le service**. Ensuite, cliquez à nouveau avec le bouton droit sur le nom de l'Autorité de certification, cliquez sur **Toutes les tâches**, puis sur **Démarrer le service**.

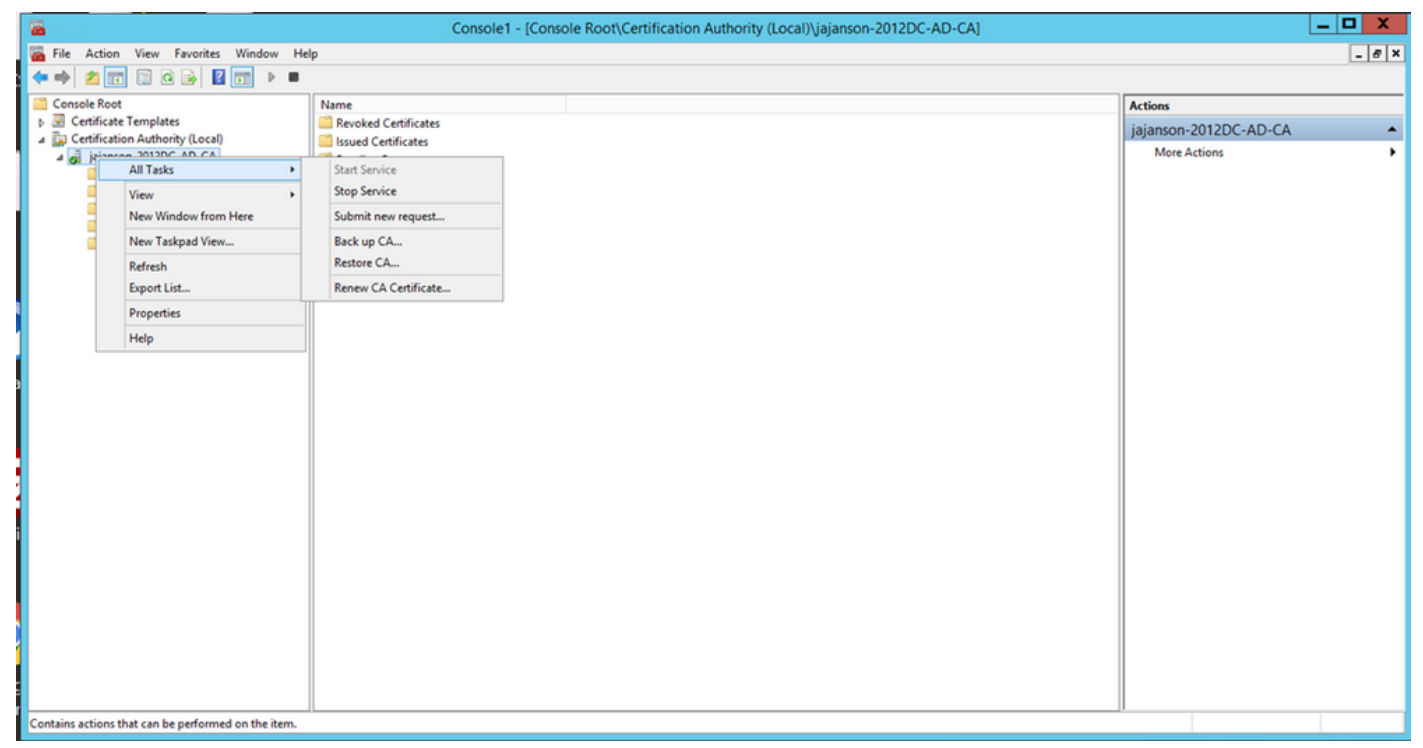

Arrêter puis démarrer les services de certificats

#### S'inscrire au certificat d'agent d'inscription

Il est recommandé d'effectuer cette opération sur un ordinateur client (bureau des administrateurs informatiques).

1. Lancer MMC choisissez **Certificates**, cliquez sur **Ajouter** puis certificats pour **Mon compte d'utilisateur**.

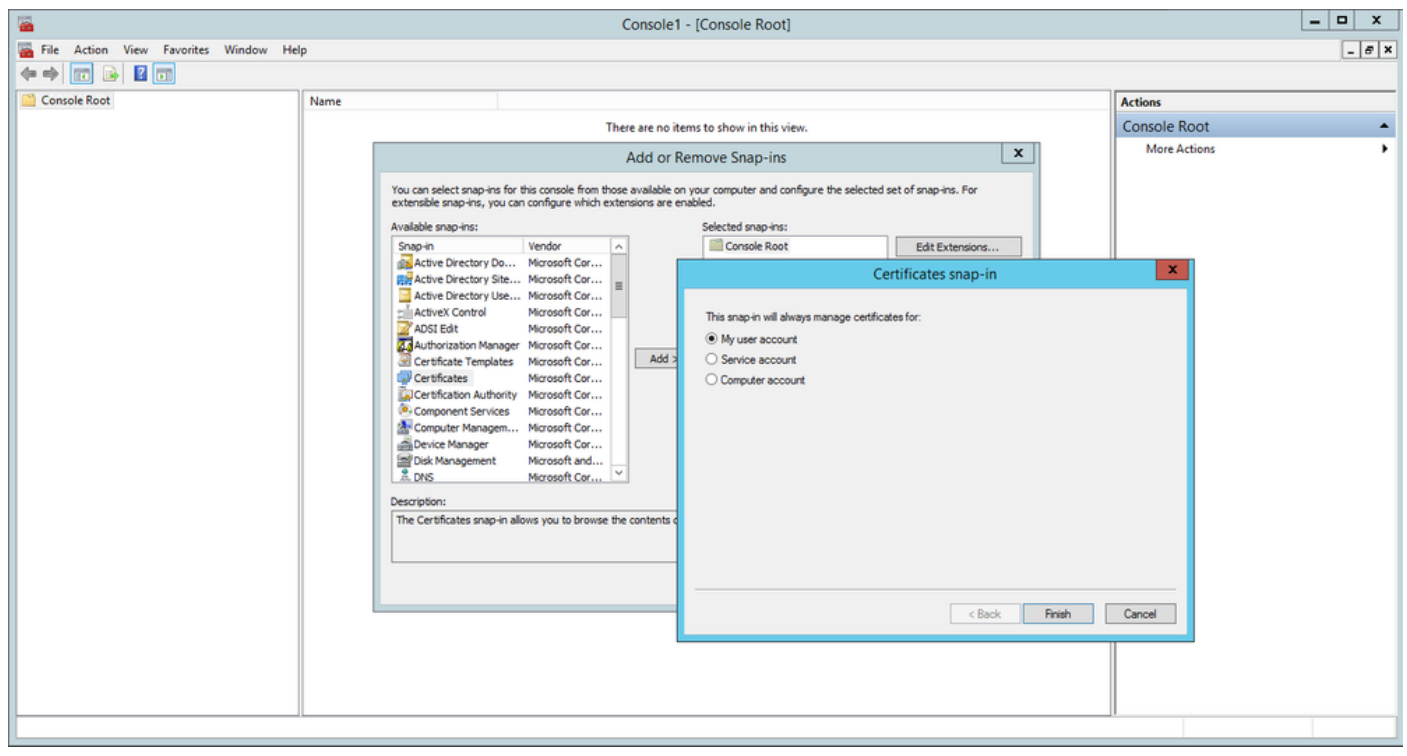

Ajouter des certificats

2. Cliquez avec le bouton droit de la souris ou sélectionnez le **noeud personnel**, sélectionnez **Toutes les tâches**, puis sélectionnez **Demander un nouveau certificat**.

| Console1 - [Console Root\Certificates - Current User\Personal] | _ <b>D</b> X |
|----------------------------------------------------------------|--------------|
| File Action View Favorites Window Help                         | _ 5 ×        |
|                                                                |              |
| Console Root Object Type                                       | Actions      |
| △ 🛱 Certificates - Current User 📫 Certificates                 | Personal     |
| ▷ Pe<br>▷ Tr Find Certificates                                 | More Actions |
| En All Tasks Find Certificates                                 |              |
| ▶ Call Inf                                                     |              |
| Import       Import                                            |              |
| ▷ 🗍 Ur New Taskpad View Advanced Operations ▶                  |              |
| N C Tr Refresh                                                 |              |
| CI Export List                                                 |              |
| ⊳ 🛄 C∉ Help                                                    |              |
| Certification Authority (Loc                                   |              |
| ⊳ 🛃 jajanson-2012DC-AD-C/                                      |              |
|                                                                |              |
|                                                                |              |
|                                                                |              |
| < III >                                                        |              |
| Personal store contains 9 certificates.                        |              |

Demander de nouveaux certificats

3. Cliquez sur **Suivant** dans l'Assistant, puis sélectionnez **Stratégie d'inscription Active Directory**. Cliquez ensuite de nouveau sur **Suivant**.

|                                                                                                    | Concola 1 - [Concola Doot) Cartificator - Current Llear Darconall                                                                                                    |                             |
|----------------------------------------------------------------------------------------------------|----------------------------------------------------------------------------------------------------|-----------------------------|
| The Action View                                                                                                    | 📮 Certificate Enrollment                                                                                                    |                             |
| Console Root  Certificates - Curren  Certificates - Curren  Final Personal  Final Trusted Root Certificate Certificate Certifi | Select Certificate Enrollment Policy<br>Certificate enrollment policy enables enrollment for certificates based on predefined certificate templates.<br>Certificate enrollment policy may already be configured for you. | s<br>Inal A<br>Iore Actions |
| Active Directory                                                                                                    | Configured by your administrator                                                                                                    |                             |
| Trusted Publishe                                                                                                    | Active Directory Enrollment Policy 🗸                                                                                                    |                             |
| <ul> <li>Untrusted Certifi</li> <li>Third-Party Root</li> <li>Trusted People</li> <li>Client Authentic</li> <li>Certificate Enroll</li> <li>Smart Card Trust</li> <li>Certification Author</li> <li>jajanson-2012DC</li> </ul>                                                                                                    | Configured by you Add New                                                                                                    |                             |
| < 111                                                                                                    | Next Cancel                                                                                                    |                             |
| Personal store contains 9 cere                                                                                                    | 111.01(5).                                                                                                    |                             |

Inscription à Active Directory

4. Sélectionnez le **certificat d'agent d'inscription**, dans ce cas, **Smartcard User\_VCS** puis cliquez sur **S'inscrire**.

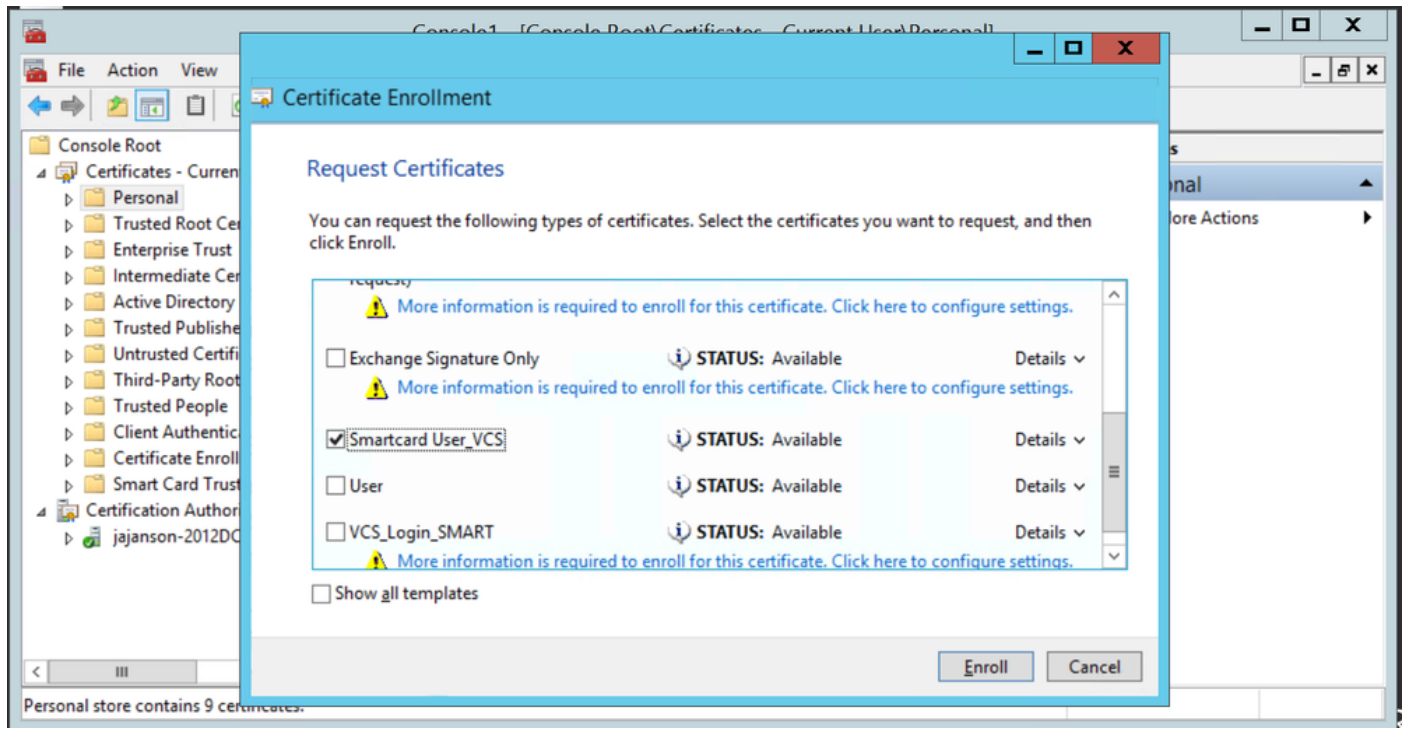

Agent de certificat d'inscription

Votre bureau Administrateurs IT est maintenant configuré en tant que poste d'inscription, ce qui vous permet d'inscrire de nouvelles cartes à puce au nom d'autres utilisateurs.

#### S'inscrire au nom de...

Pour que vous puissiez maintenant fournir aux employés des cartes à puce pour l'authentification, vous devez les inscrire et générer le certificat qui est ensuite importé sur la carte à puce.

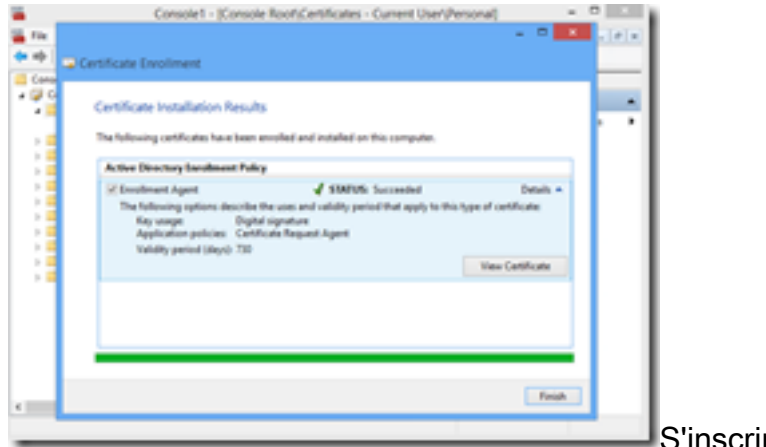

S'inscrire au nom de

1. Lancez MMC et importez le **module Certificates et gérez** les certificats de mon compte d'utilisateur.

2. Cliquez avec le bouton droit de la souris ou sélectionnez **Personnel > Certificats** et sélectionnez **Toutes les tâches > Opérations avancées** et cliquez sur **S'inscrire au nom de...** 

3. Dans l'Assistant, sélectionnez la stratégie d'inscription Active Directory, puis cliquez sur **Suivant**.

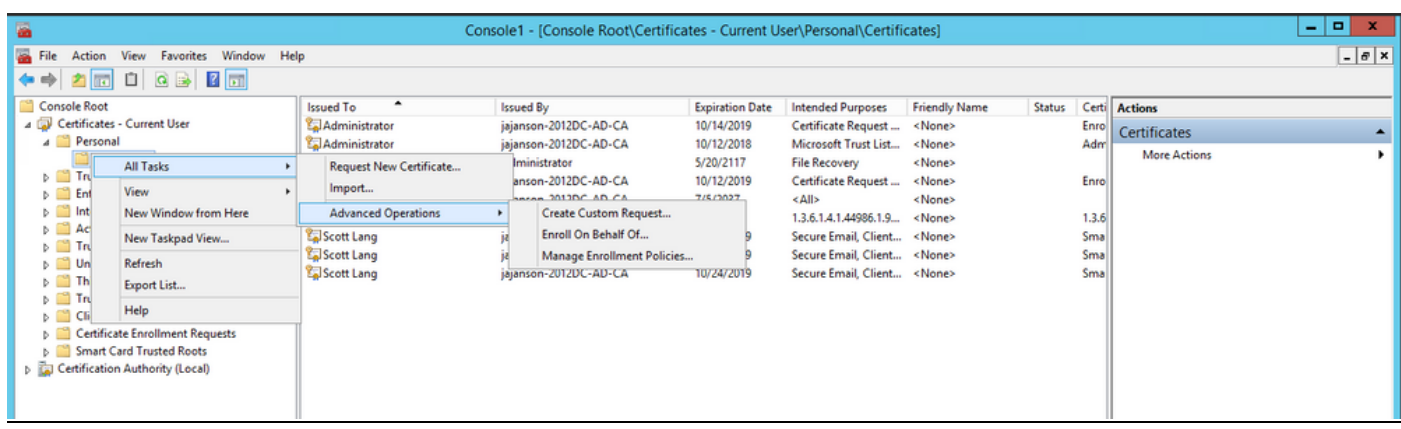

#### S'inscrire au nom avancé

| Console1 - [Console Root],Certificates - Current User/Personall,Certificates]            |               |                                                                                                    |                          |                      |                 |        |      |              | - 0 X |
|------------------------------------------------------------------------------------------|---------------|----------------------------------------------------------------------------------------------------|--------------------------|----------------------|-----------------|--------|------|--------------|-------|
| 🖀 file Action View Favorites Window He                                                   | lp .          |                                                                                                    |                          |                      |                 |        |      |              | _ 0 × |
| 🗢 🔶 🙇 💼 🖬 💼                                                                              |               |                                                                                                    |                          |                      |                 |        |      |              |       |
| Console Root                                                                             | Issued To     | Issued By                                                                                                    | Expiration Date          | Intended Purposes    | Friendly Name   | Status | Cen  | Actions      |       |
| a Personal                                                                               | Administrator | jajanson-2012DC-AD-CA                                                                                                    | 10/12/2018               | Microsoft Trust List | «None»          |        | Adr  | Certificates | -     |
| Cartificates                                                                             | Administrator |                                                                                                    |                          |                      | - 0 X           |        |      | More Actions | ,     |
| <ul> <li>Enterprise Trust</li> </ul>                                                     | Administrator | Certificate Encollment                                                                                                    |                          |                      |                 |        | Enro |              |       |
| b Intermediate Certification Authorities                                                 | PIVKey 8094   | Commence anomation                                                                                                    |                          |                      | _               |        | 134  |              |       |
| <ul> <li>D III Trusted Publishers</li> </ul>                                             | Scott Lang    | Before You Begin                                                                                                    |                          |                      |                 |        | Sma  |              |       |
| b III Untrusted Certification<br>Direct Party Root Certification Authorities             | Scott Lang    | The first second second s |                          |                      |                 |        | Sma  |              |       |
| p Trusted People                                                                         |               | networks, protect content, establish identity                                                                                                    | and do other security    | related tasks.       | nnect to wreeks |        |      |              |       |
| <ul> <li>Dient Authentication Issuers</li> <li>Cartificate Envolment Requests</li> </ul> |               | Before requesting a certificate, verify the foll                                                                                                    | owing                    |                      |                 |        |      |              |       |
| 5 11 Smart Card Trusted Roots                                                            |               | Your computer is connected to the network                                                                                                    |                          |                      |                 |        |      |              |       |
|                                                                                          |               | You have credentials that can be used to ver                                                                                                    | ify your right to obtain | the certificate      |                 |        |      |              |       |
|                                                                                          |               |                                                                                                    |                          |                      |                 |        |      |              |       |
|                                                                                          |               |                                                                                                    |                          |                      |                 |        |      |              |       |
|                                                                                          |               |                                                                                                    |                          |                      |                 |        |      |              |       |
|                                                                                          |               |                                                                                                    |                          |                      |                 |        |      |              |       |
|                                                                                          |               |                                                                                                    |                          |                      |                 |        |      |              |       |
|                                                                                          |               |                                                                                                    |                          |                      |                 |        |      |              |       |
|                                                                                          |               |                                                                                                    |                          |                      | _               |        |      |              |       |
|                                                                                          |               |                                                                                                    |                          | Next                 | t Cancel        |        |      |              |       |
|                                                                                          | -             |                                                                                                    |                          |                      |                 |        |      |              |       |
|                                                                                          |               |                                                                                                    |                          |                      |                 |        |      |              |       |
|                                                                                          |               |                                                                                                    |                          |                      |                 |        |      |              |       |
|                                                                                          | -             |                                                                                                    |                          |                      |                 |        | _    |              |       |
| Personal store contains 9 certificates.                                                  | 5             |                                                                                                    |                          |                      |                 |        | 2    |              |       |
|                                                                                          |               |                                                                                                    |                          |                      |                 |        | _    | 1            |       |

4. Sélectionnez Stratégie d'inscription de certificat, puis cliquez sur Suivant.

| Console1 - [Console Root\Certificates - Current User\Personal\Certificates]                                                                                                    |                                                                                                    |                                                                                                    |                                             |                                                                  |                                                                                            |        |                                                       |                                         | - 🗆 X |
|----------------------------------------------------------------------------------------------------|----------------------------------------------------------------------------------------------------|----------------------------------------------------------------------------------------------------|---------------------------------------------|------------------------------------------------------------------|--------------------------------------------------------------------------------------------|--------|-------------------------------------------------------|-----------------------------------------|-------|
| Tile Action View Favorites Window Hel                                                                                                    | lp .                                                                                                    |                                                                                                    |                                             |                                                                  |                                                                                            |        |                                                       |                                         | _ 8 × |
| (+ +) 2 🗊 🗓 🙆 🔂 🗊                                                                                                    |                                                                                                    |                                                                                                    |                                             |                                                                  |                                                                                            |        |                                                       |                                         |       |
| <ul> <li>File Action View Favorites Window Hel</li> <li>Console Root</li> <li>Console Root</li> </ul> | p<br>Issued To<br>Administrator<br>Administrator<br>Administrator<br>Administrator<br>Solution<br>Solution<br>So | Issued By<br>jajanson-2012DC-AD-CA<br>jajanson-2012DC-AD-CA<br>ertificate Enrollment<br>Select Certificate Enrollment Policy<br>Certificate enrollment policy mables enrollment<br>Certificate enrollment policy mables de cor<br>Configured by your administrator<br>Active Directory Enrollment Policy<br>Configured by you | Expiration Date<br>10/14/2019<br>10/12/2018 | Intended Purposes<br>Certificate Request<br>Microsoft Trust List | Friendly Name<br><none><br/><none><br/>ate templates.<br/>Add New<br/>Cancel</none></none> | Status | Certi /<br>Adrr<br>Enro<br>1.3.6<br>Sma<br>Sma<br>Sma | Actions<br>Certificates<br>More Actions | @X    |
| Personal store contains 9 certificates.                                                                                                    | <                                                                                                    |                                                                                                    |                                             |                                                                  |                                                                                            |        | >                                                     |                                         |       |

Stratégie d'inscription

5. Vous êtes maintenant invité à sélectionner le **certificat de signature**. Il s'agit du certificat d'inscription que vous avez demandé précédemment.

| <b>ä</b>                                                                  |               | Con           | sole1 - [Console Root\Certific | ates - Current U     | ser\Personal\Certifi | cates]           |          |              |              | = 🗆 X |  |
|---------------------------------------------------------------------------|---------------|---------------|--------------------------------|----------------------|----------------------|------------------|----------|--------------|--------------|-------|--|
| File Action View Favorites Window He                                      | lp            |               |                                |                      |                      |                  |          |              |              | _ 8 × |  |
|                                                                           |               |               |                                |                      |                      |                  |          |              |              |       |  |
| Console Root                                                              | Issued To     | •             | Issued By                      | Expiration Date      | Intended Purposes    | Friendly Name    | Status C | Certi /      | Actions      |       |  |
| a 🔛 Personal                                                              | Administrator | Administrator | jajanson-2012DC-AD-CA          | 10/12/2019 Cert      | Microsoft Trust List | <none></none>    | A        | Adm          | Certificates | -     |  |
| Certificates Trusted Root Certification Authorities                       | Administrator |               |                                |                      |                      | _ 🗆 X            |          |              | More Actions | ,     |  |
| Enterprise Trust Intermediate Certification Authorities                   | jajanson-2012 | 📮 Certificate | Windo                          | ws Security          | X                    |                  |          | Enro         |              |       |  |
| Active Directory User Object                                              | Scott Lang    |               |                                | ino occurrey         |                      |                  | 1.3.0    | 1.3.6<br>Sma | 6            |       |  |
| <ul> <li>Trusted Publishers</li> <li>Untrusted Certificates</li> </ul>    | Scott Lang    | Select I      | Select a Certificate           |                      |                      |                  | s        | Sma          |              |       |  |
| Third-Party Root Certification Authorities                                | Scott Lang    | You need      |                                |                      |                      | her users. Click | S        | Sma          |              |       |  |
| <ul> <li>Irusted People</li> <li>Client Authentication Issuers</li> </ul> |               | Browset       | Administrato                   | 12DC-AD-CA           |                      |                  |          |              |              |       |  |
| Certificate Enrollment Requests                                           |               |               | Valid From: 10/14              | /2017 to 10/14/2019  |                      |                  |          |              |              |       |  |
| p Smart Card Hosted Roots                                                 |               | Signing       | Click here to view             | cartificate          |                      | 2                |          |              |              |       |  |
|                                                                           |               |               | properties                     | B                    |                      | Browse           |          |              |              |       |  |
|                                                                           |               |               |                                | Administrator        | r                    |                  |          |              |              |       |  |
|                                                                           |               |               | Issuer: jajanson-2             | 012DC-AD-CA          |                      |                  |          |              |              |       |  |
|                                                                           |               |               | Valid From: 10/12              | 2/2017 to 10/12/2019 |                      |                  |          |              |              |       |  |
|                                                                           |               |               |                                |                      |                      |                  |          |              |              |       |  |
|                                                                           |               |               |                                | 01                   | Cancel               |                  |          |              |              |       |  |
|                                                                           |               |               |                                |                      |                      | Cancel           |          |              |              |       |  |
|                                                                           |               |               |                                |                      |                      | Cancer           |          |              |              |       |  |
|                                                                           |               |               |                                |                      |                      |                  |          |              |              |       |  |
|                                                                           |               |               |                                |                      |                      |                  |          |              |              |       |  |
|                                                                           |               |               |                                |                      |                      |                  |          |              |              |       |  |
|                                                                           | <             |               |                                |                      |                      |                  |          | >            |              |       |  |
| Personal store contains 9 certificates.                                   |               |               |                                |                      |                      |                  |          |              |              |       |  |

Sélectionner un certificat de signature

6. Dans l'écran suivant, vous devez accéder au certificat que vous souhaitez demander et dans ce cas, c'est **Smartcard User\_VCS** qui est le modèle que vous avez créé précédemment.

| <b>a</b>                                                                                                    |    | Console1 - [Console Root\Certifie                                                                                                    | cates - Current Us                                                                                                    | ser\Personal\Certifi                                                                                                    | cates] |        |                                                                            | _ <b>D</b> X |
|----------------------------------------------------------------------------------------------------|----|----------------------------------------------------------------------------------------------------|----------------------------------------------------------------------------------------------------|----------------------------------------------------------------------------------------------------|--------|--------|----------------------------------------------------------------------------|--------------|
| File Action View Favorites Window He                                                                                                    | lp |                                                                                                    |                                                                                                    |                                                                                                    |        |        |                                                                            | _ & ×        |
| <ul> <li>File Action View Favorites Window He</li> <li>Action View Favorites Window He</li> <li>Console Root</li> <li>Certificates - Current User</li> <li>Personal</li> <li>Certificates - Current User</li> <li>Intermediate Certification Authorities</li> <li>Enterprise Trust</li> <li>Intermediate Certification Authorities</li> <li>Active Directory User Object</li> <li>Trusted Publishers</li> <li>Trusted Pool Certificates</li> <li>Trusted Pool Certificates</li> <li>Certificate Enrollment Requests</li> <li>Smart Card Trusted Roots</li> </ul> | Ip | Console1 - [Console Root\Certific<br>Issued By<br>jajanson-2012DC-AD-CA<br>jajanson-2012DC-AD-CA<br>ertificate Enrollment<br>Request Certificates<br>You can request the following types of certific<br>click Next.<br>Cick Next.<br>Cick Next.<br>Cick Next.<br>Cick Next.<br>Cick Next.<br>Cick Next.<br>Cick Next.<br>Cick Next.<br>Show all templates | ates - Current Us Expiration Date In/14/2019 10/12/2018 tetes. Select the certific StartUS: Availat StartUS: Availat StartUS: Availat StartUS: Availat StartUS: Availat | ser/Personal/Certifi<br>Intended Purposes<br>Certificate Request<br>Microsoft Trust List<br>cates you want to reque<br>cates you want to reque<br>ole<br>click here to configure<br>ole<br>click here to configure<br>ole<br>le | cates] | Status | Certi<br>Actions<br>Certificate:<br>More Act<br>I.3.6<br>Sma<br>Sma<br>Sma | ions i       |
|                                                                                                    | <  |                                                                                                    | 1                                                                                                    |                                                                                                    |        |        | >                                                                          |              |
| Personal store contains 9 certificates.                                                                                                    |    |                                                                                                    |                                                                                                    |                                                                                                    |        |        |                                                                            |              |

Choisir la carte à puce VCS

7. Ensuite, vous devez sélectionner l'utilisateur auquel vous souhaitez vous inscrire pour le compte de. Cliquez sur **Parcourir** et saisissez le nom d'utilisateur de l'employé que vous souhaitez inscrire. Dans ce cas, Scott Lang 'antman@jajanson.local account' est utilisé.

| ·                                                         |               | Console1 - [Console Root\Certi              | ficates - Current U | ser\Personal\Certif  | icates]           |        |       |              | _ 🗆 X |
|-----------------------------------------------------------|---------------|---------------------------------------------|---------------------|----------------------|-------------------|--------|-------|--------------|-------|
| Tile Action View Favorites Window He                      | lp            |                                             |                     |                      |                   |        |       |              | _ 8 × |
| 🗢 🔿 🙇 🖬 💷                                                 |               |                                             |                     |                      |                   |        |       |              |       |
| Console Root                                              | Issued To     | Issued By                                   | Expiration Date     | Intended Purposes    | Friendly Name     | Status | Certi | Actions      |       |
| a 💭 Certificates - Current User                           | Administrator | jajanson-2012DC-AD-CA                       | 10/14/2019          | Certificate Request  | <none></none>     |        | Enro  | Certificates |       |
| A Personal                                                | Administrator | jajanson-2012DC-AD-CA                       | 10/12/2018          | Microsoft Trust List | <none></none>     |        | Adm   | More Actions | •     |
| Trusted Root Certification Authorities                    | Administrator |                                             |                     |                      | _ 🗆 X             |        | Enro  |              |       |
| Enterprise Trust                                          | jajanson-2012 | Select User                                 | ×                   |                      |                   |        | Enito |              |       |
| Active Directory User Object                              | PIVKey BD9A5  | Calact this shiast type:                    |                     |                      |                   |        | 1.3.6 | 5            |       |
| Trusted Publishers                                        | Scott Lang    | User                                        | Obi                 | ct Tunes             |                   |        | Sma   |              |       |
| Untrusted Certificates                                    | Scott Lang    | Error this location:                        | Cop                 | or types             |                   |        | Sma   |              |       |
| Find-Party Root Certification Authorities     Find People |               | jajanson Jocal                              | La                  | n name               | of that user. For |        |       |              |       |
| Client Authentication Issuers                             |               |                                             |                     |                      |                   |        |       |              |       |
| Certificate Enrollment Requests                           |               | Enter the object name to select (examples): |                     | e needs t            | o be installed is |        |       |              |       |
| Smart Card Trusted Roots                                  |               | Scott Long to an anticide state for the day | Che                 | ok Names             |                   |        |       |              |       |
|                                                           |               |                                             |                     |                      |                   |        |       |              |       |
|                                                           |               | Advanced                                    | ОК                  | Cancel               | Browse            |        |       |              |       |
|                                                           |               |                                             |                     | al                   | growsen           |        |       |              |       |
|                                                           |               |                                             |                     |                      |                   |        |       |              |       |
|                                                           |               |                                             |                     |                      |                   |        |       |              |       |
|                                                           |               |                                             |                     |                      |                   |        |       |              |       |
|                                                           |               |                                             |                     |                      |                   |        |       |              |       |
|                                                           |               |                                             |                     |                      |                   |        |       |              |       |
|                                                           |               |                                             |                     |                      |                   |        |       |              |       |
|                                                           |               |                                             |                     |                      | Cancel            |        |       |              |       |
|                                                           |               |                                             |                     |                      |                   |        |       |              |       |
|                                                           |               |                                             |                     |                      |                   |        |       |              |       |
|                                                           |               |                                             |                     |                      |                   |        |       |              |       |
|                                                           |               |                                             |                     |                      |                   |        |       |              |       |
|                                                           |               |                                             |                     |                      |                   | _      |       |              |       |
| Personal store contains 9 certificates.                   |               |                                             |                     |                      |                   |        | >     |              |       |
| · · · · · · · · · · · · · · · · · · ·                     |               |                                             |                     |                      |                   |        |       |              |       |

Choisir l'utilisateur

8. Dans l'écran suivant, poursuivez l'inscription en cliquant sur **Inscription**. Maintenant, insérez une carte à puce dans votre lecteur.

|                                                                                            |                                                                                                    | Console1 - [Console Root\Certif                                                                                                    | cates - Current U     | ser\Personal\Certifi                        | cates]                          |        |       |              | _ 🗆 X |
|--------------------------------------------------------------------------------------------|----------------------------------------------------------------------------------------------------|----------------------------------------------------------------------------------------------------|-----------------------|---------------------------------------------|---------------------------------|--------|-------|--------------|-------|
| Tile Action View Favorites Window Hel                                                      | lp                                                                                                    |                                                                                                    |                       |                                             |                                 |        |       |              | _ 8 × |
| (* 🔿 🖄 🛅 📋 🙆 🔂 📆                                                                           |                                                                                                    |                                                                                                    |                       |                                             |                                 |        |       |              |       |
| Console Root                                                                               | Issued To                                                                                                    | Issued By                                                                                                    | Expiration Date       | Intended Purposes                           | Friendly Name                   | Status | Certi | Actions      |       |
| A Personal                                                                                 | Administrator                                                                                                    | jajanson-2012DC-AD-CA<br>jajanson-2012DC-AD-CA                                                                                                    | 10/14/2019 10/12/2018 | Certificate Request<br>Microsoft Trust List | <none><br/><none></none></none> |        | Adm   | Certificates | •     |
| Certificates                                                                               | Administrator                                                                                                    | 14                                                                                                    |                       |                                             | X                               |        |       | More Actions | •     |
| <ul> <li>Frusted Root Certification Authorities</li> <li>Enterprise Trust</li> </ul>       | Administrator                                                                                                    | utificate Carolineant                                                                                                    |                       |                                             |                                 |        | Enro  |              |       |
| Intermediate Certification Authorities                                                     | PIVKey BD9A5                                                                                                    | uncate enronment                                                                                                    |                       |                                             |                                 |        | 1.3.6 |              |       |
| Finite Directory oser Object Finite Directory oser Object Finite Directory oser Object     | Scott Lang                                                                                                    | Select a user                                                                                                    |                       |                                             |                                 |        | Sma   | a<br>a       |       |
| Directory Control Certificates Directory Certification Authorities                         | Scott Lang                                                                                                    | To request a certificate on hebalf of another u                                                                                                    | rar anter the formal  |                                             | of that user For                |        | Sma   |              |       |
| Trusted People                                                                             |                                                                                                    | To request a certificate on behait of another user, enter the formal name or domain name of that user. For<br>example, Firstname Lastname, username, or domain\username. |                       |                                             |                                 |        |       |              |       |
| <ul> <li>Client Authentication Issuers</li> <li>Certificate Enrollment Requests</li> </ul> | Client Authentication Issuers Centificate Enrollment Requests Before enrolling for a certificate, make sure the device on which the user certificate needs to be installed is |                                                                                                    |                       |                                             |                                 |        |       |              |       |
| Smart Card Trusted Roots                                                                   | 4                                                                                                    | attached.                                                                                                    |                       |                                             |                                 |        |       |              |       |
|                                                                                            |                                                                                                    |                                                                                                    |                       |                                             |                                 |        |       |              |       |
|                                                                                            |                                                                                                    | JAJANSON\antman                                                                                                    |                       |                                             | Browse                          |        |       |              |       |
|                                                                                            |                                                                                                    |                                                                                                    |                       |                                             |                                 |        |       |              |       |
|                                                                                            |                                                                                                    |                                                                                                    |                       |                                             |                                 |        |       |              |       |
|                                                                                            |                                                                                                    |                                                                                                    |                       |                                             |                                 |        |       |              |       |
|                                                                                            |                                                                                                    |                                                                                                    |                       |                                             |                                 |        |       |              |       |
|                                                                                            |                                                                                                    |                                                                                                    |                       |                                             |                                 |        |       |              |       |
|                                                                                            |                                                                                                    |                                                                                                    |                       |                                             |                                 |        |       |              |       |
|                                                                                            |                                                                                                    |                                                                                                    |                       | Enrol                                       | I Cancel                        |        |       |              |       |
|                                                                                            |                                                                                                    |                                                                                                    |                       |                                             |                                 |        |       |              |       |
|                                                                                            |                                                                                                    |                                                                                                    |                       |                                             |                                 |        |       |              |       |
|                                                                                            |                                                                                                    |                                                                                                    |                       |                                             |                                 |        |       |              |       |
|                                                                                            | <                                                                                                    |                                                                                                    |                       |                                             |                                 |        | >     |              |       |
| Personal store contains 9 certificates.                                                    | 11                                                                                                    |                                                                                                    |                       |                                             |                                 |        |       | •            |       |

#### Inscrire

9. Une fois que vous avez inséré votre carte à puce, elle est détectée comme suit :

| Reques    |                                       | Windows Security                                                                         | ×      |  |  |
|-----------|---------------------------------------|------------------------------------------------------------------------------------------|--------|--|--|
| The enrol | Enrolling for t<br>Select a smart car | he user certificate.<br>I device                                                         |        |  |  |
| ®1#       |                                       | xalto Cryptoflex .NET<br>multo USB Smart Card Reader 0<br>e smart card is ready for use. | Cancel |  |  |
|           |                                       |                                                                                          |        |  |  |

10. Il vous est ensuite demandé de saisir un code PIN de carte à puce (code PIN par défaut : 0000).

| <b>a</b>                                                                                                    | Con                                                                                                    | sole1 - [Console Root\Certific                                                                                                    | ates - Current U                                                                                                    | ser\Personal\Certifi                                             | cates]                                  |                       |                                                            | _ 🗆 X |
|----------------------------------------------------------------------------------------------------|----------------------------------------------------------------------------------------------------|----------------------------------------------------------------------------------------------------|----------------------------------------------------------------------------------------------------|------------------------------------------------------------------|-----------------------------------------|-----------------------|------------------------------------------------------------|-------|
| File Action View Favorites Window Hel                                                                                                    | lp                                                                                                    |                                                                                                    |                                                                                                    |                                                                  |                                         |                       |                                                            | _ 8 × |
| 🗢 🔿 🙍 🔟 🔯 📾                                                                                                    |                                                                                                    |                                                                                                    |                                                                                                    |                                                                  |                                         |                       |                                                            |       |
| Centificates - Current User  Certificates - Current User  Certificates  Certificates  Certificates  D  Tusted Root Certification Authorities  D  Certificates                                                                                                    | Issued To Administrator                                                                                            | Issued By<br>jajanson-2012DC-AD-CA<br>jajanson-2012DC-AD-CA                                                                        | Expiration Date<br>10/14/2019<br>10/12/2018                                                                                                    | Intended Purposes<br>Certificate Request<br>Microsoft Trust List | Friendly Name<br><none><br/>-  X</none> | Status Ce<br>En<br>Ac | erti Actions<br>reo<br>Certificates<br>More Actions<br>reo | •     |
| <ul> <li>Distance in the intermediate Certification Authorities</li> <li>Active Directory User Object</li> <li>Trusted Publishers</li> <li>Third-Party Root Certificates</li> <li>Third-Party Root Certification Authorities</li> <li>Third-Party Root Certificates</li> <li>Client Authentication Issuers</li> <li>Certificate Enrollment Requests</li> <li>Smart Card Trusted Roots</li> </ul> | Carliganson-2012 Certificate<br>PUKkey B0945<br>Scott Lang<br>Scott Lang<br>Scott Lang<br>Scott Lang<br>Scott Lang | Enrollment<br>Windo<br>Enrolling for the user cert<br>Plesse enter your authentication F<br>PIN<br>PIN<br>PIN<br>Click here for mo | In the second second se | X<br>Cancel                                                      | Cancel                                  | 1.3<br>Sn<br>Sn       | 3.6<br>na<br>na                                            |       |
| Descend store contains 0 contificator                                                                                                    | (                                                                                                    | 10                                                                                                    |                                                                                                    |                                                                  |                                         |                       | 2                                                          |       |
| Personal store contains 9 certificates.                                                                                                    |                                                                                                    |                                                                                                    |                                                                                                    |                                                                  |                                         |                       |                                                            |       |

Entrez la broche

11. Enfin, une fois que vous avez vu l'écran **Inscription réussie**, vous pouvez utiliser cette carte à puce pour vous connecter à un serveur joint au domaine, comme le serveur VCS avec seulement la carte et une broche connue. Cependant, il n'est pas fait oui, vous devez toujours préparer le VCS pour rediriger les demandes d'authentification vers la carte à puce et utiliser la carte d'accès commune pour libérer le certificat de carte à puce stocké sur la carte à puce pour l'authentification.

| etificate Enrollment                        |                                    | _ <b>D</b> X   |
|---------------------------------------------|------------------------------------|----------------|
| Certificate Installation Results            |                                    |                |
| Active Directory Services have been enrolle | d and initialied on this computer. |                |
| ® Valkundig Smartcard User                  | ✓ STATUE: Succeeded                | Details ¥      |
|                                             |                                    |                |
|                                             |                                    |                |
|                                             |                                    |                |
|                                             |                                    |                |
|                                             |                                    | Next user Oose |
|                                             |                                    |                |

Configuration de VCS pour la carte d'accès commune

Téléchargez l'autorité de certification racine dans la liste des certificats de l'autorité de certification de confiance dans le VCS en accédant à **Maintenance > Security > Trusted CA Certificate.** 

2. Téléchargez la liste de révocation de certificats signée par l'autorité de certification racine dans le VCS. Accédez à **Maintenance > Security > CRL Management.** 

3. Testez votre certificat client par rapport à votre regex qui extrait le nom d'utilisateur du certificat à utiliser pour l'authentification contre l'utilisateur LDAP ou local. Le regex va correspondre avec l'**Objet** du certificat. Il peut s'agir de votre UPN, de votre e-mail, etc. Au cours de ces travaux pratiques, l'e-mail à comparer au certificat client pour le certificat client a été utilisé.

| 搹 Certificate                                                                              | $\times$                                                                                |
|--------------------------------------------------------------------------------------------|-----------------------------------------------------------------------------------------|
| General Details Certification Path                                                         |                                                                                         |
| Show: <all></all>                                                                          | $\sim$                                                                                  |
| Field<br>Signature hash algorithm<br>Issuer<br>Valid from                                  | Value ^<br>sha512<br>jajanson-2012DC-AD-CA, jaja<br>Tuesday, October 17, 2017 5:        |
| Subject<br>Public key<br>Public key parameters<br>Certificate Template Inform              | antman@jajanson.local, Scott<br>RSA (1024 Bits)<br>05 00<br>Template=1 3 6 1 4 1 311 21 |
| E = antman@jajanson.local<br>CN = Scott Lang<br>OU = Heroes<br>DC = jajanson<br>DC = local |                                                                                         |
| Ed                                                                                         | it Properties Copy to File                                                              |
|                                                                                            | OK                                                                                      |

Objet du certificat client

4. Accédez à **Maintenance > Security > Client Certificate Testing**. Sélectionnez le certificat client à tester, dans Mon laboratoire c'était antman.pem, téléchargez-le dans la zone de test. Dans la section **Modèle d'authentification basé sur les certificats** sous **Regex pour correspondre au certificat** collez votre regex à tester. Ne modifiez pas le champ **Format du nom d'utilisateur**.

| My Regex: /Subject:.*ema                                                   | ilAddress=(?.*)@jajanson.loc                                                                                                    | al/m                                                                                                    |  |  |  |  |
|----------------------------------------------------------------------------|----------------------------------------------------------------------------------------------------|----------------------------------------------------------------------------------------------------|--|--|--|--|
| cift.iti<br>CISCO Cisco TelePresence Video Communication Server Expressway |                                                                                                    | This system has a atoms                                                                                                    |  |  |  |  |
| Status System Configuration Applications Users Maintenance                 |                                                                                                    |                                                                                                    |  |  |  |  |
| Client certificate testing                                                 |                                                                                                    | You are here: <u>Maintenance</u> · <u>Deputy</u> certificates · Che                                                                                                  |  |  |  |  |
| Client certificate                                                         |                                                                                                    |                                                                                                    |  |  |  |  |
| Carificate source                                                          | This tests whether a client certificate is valid when checked against the VCI's current trusted CA lan<br>[Uplicated test Tim (PEM format)] ()                                                              | and, if leaded, the revocation list                                                                                                    |  |  |  |  |
| Select the file you want to test                                           | Brown, No file selected.                                                                                                    |                                                                                                    |  |  |  |  |
| Currently uploaded text file                                               | antras par                                                                                                    |                                                                                                    |  |  |  |  |
| Centificate based authentication pattern                                   |                                                                                                    |                                                                                                    |  |  |  |  |
|                                                                            | This section applies only if your certificate contains authentication oredentials and you want to use o<br>the nominated certificate to see if the certificate's oredentials (the usename) can be exhacted. | enficiate-based authentication as your othert centificate-based security setting. It lets you test the outcome of applying topics and usemame format combinations to |  |  |  |  |
| Repex to match agenal certificate                                          | dutject."ematAddressr(%captureCommonNamen:")@pijanson.localim                                                                                                    | <i>b</i>                                                                                                    |  |  |  |  |
| Gaenane format                                                             | *ceptureCommonName#                                                                                                    | u (                                                                                                    |  |  |  |  |
|                                                                            | Make these settings permanent                                                                                                    |                                                                                                    |  |  |  |  |

Testez votre regex dans VCS

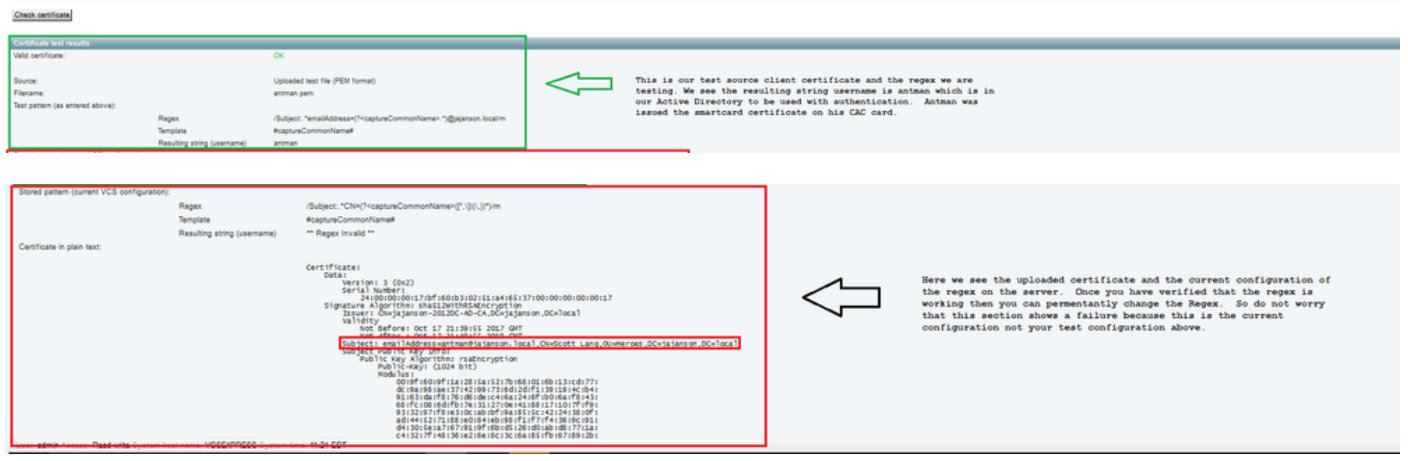

Résultats des tests

5. Si le test vous fournit les résultats souhaités, vous pouvez cliquer sur le bouton **Rendez ces modifications permanentes**. Cela modifie votre rég pour la **configuration de l'authentification basée sur les certificats** du serveur. Afin de vérifier la modification, accédez à cette configuration, **Maintenace > Security > Certificate-based authentication configuration.** 

6. Activez l'authentification basée sur le client en naviguant vers System > Administrator puis cliquez sur ou sélectionnez une zone déroulante pour sélectionner Client certificate-based security = Client-Based Authentication. Avec ce paramètre, l'utilisateur tape le nom de domaine complet du serveur VCS dans son navigateur et il est invité à choisir son compte client et à saisir la broche attribuée à sa carte d'accès commune. Le certificat est ensuite libéré et il est renvoyé à l'interface utilisateur graphique Web du serveur VCS et tout ce qu'il doit faire est de cliquer ou sélectionner le bouton Administrateur. Puis il est admis dans le serveur. Si les options Sécurité basée sur le certificat du client = Validation basée sur le client sont sélectionnées, le processus est le même, sauf lorsque l'utilisateur clique sur le bouton Administrateur, il a demandé à nouveau le mot de passe administrateur. Habituellement, ce dernier n'est pas ce que l'organisation essaie d'accomplir avec CVC.

Cisco Expressway-E

| Status   | System             | Configuration  | Applications | Users | Maintenance |                                    |
|----------|--------------------|----------------|--------------|-------|-------------|------------------------------------|
| System   | n administ         | ration         |              |       |             |                                    |
| Epheme   | eral port range er | ıd             |              |       |             | * 49999                            |
|          |                    |                |              |       |             |                                    |
| Servic   | es                 |                |              |       |             |                                    |
| Serial p | ort / console      |                |              |       |             | 0n 🗸 (į)                           |
| SSH se   | rvice              |                |              |       |             | 0n 🗸 (j)                           |
| Web int  | terface (over HT   | (PS)           |              |       |             |                                    |
|          |                    | ·              |              |       |             |                                    |
| Sessio   | on limits          |                |              |       |             |                                    |
| Seccio   | n time out (minute | .0)            |              |       |             | + 30                               |
| Des ser  |                    | 2              |              |       |             |                                    |
| Per-acc  | count session iim  | r.             |              |       |             | * •                                |
| System   | i session limit    |                |              |       |             | * 0                                |
|          |                    |                |              |       |             |                                    |
| Syster   | n protection       |                |              |       |             |                                    |
| Automa   | ated protection se | ervice         |              |       |             | On 🗸 👔                             |
| Automa   | atic discovery pro | otection       |              |       |             | 0n 🗸 (j)                           |
|          |                    |                |              |       |             |                                    |
| Web s    | erver configura    | ation          |              |       |             |                                    |
| Redirec  | t HTTP requests    | to HTTPS       |              |       |             | On 🗸 (į)                           |
| HTTP S   | trict Transport S  | ecurity (HSTS) |              |       |             | 0n 🗸 (į)                           |
| Web ad   | Iministrator port  |                |              |       |             | 443 V                              |
| Client c | ertificate-based   | security       |              |       |             | Not required V                     |
|          |                    |                |              |       |             |                                    |
| Save     |                    |                |              |       |             | Drop down the above box and choose |
|          |                    |                |              |       |             | GITENC-Dased Authentication        |
| Relate   | d tasks            |                |              |       |             |                                    |
| Upload   | a CA certificate   | file for HTTPS |              |       |             |                                    |
| Test cli | ent certificates   |                |              |       |             |                                    |

Activer l'authentification basée sur le client

Aide ! Je suis enfermé ! ! !

Si vous activez l'authentification basée sur le client et que le VCS rejette le certificat pour une raison quelconque, vous ne pourrez plus vous connecter à l'interface utilisateur graphique Web de manière traditionnelle. Mais ne vous inquiétez pas, il y a un moyen de revenir dans votre système. Le document ci-joint se trouve sur le site Web de Cisco et fournit des informations sur la façon de désactiver l'authentification basée sur le client à partir de l'accès racine.

### Vérification

Aucune procédure de vérification n'est disponible pour cette configuration.

## Dépannage

Il n'existe actuellement aucune information de dépannage spécifique pour cette configuration.